# **SIM Bridge Access**

Support questions or issues please contact:

Prof. Schmid at <u>schmidr@campbell.edu</u> or 910-893-1773. Office 206 Levine Hall.

**<u>Username</u>**: Your username is the first part of your CU email address. Everything before the @.

**Passwords**: Your password is the same one you use for BlackBoard.

Forgot your password? Want to change your password proactively? You can reset your password at: <u>https://campbell.onelogin.com/profile</u>

SIM Bridge works <u>best</u> with Google <u>Chrome</u> or Mozilla Firefox web browsers. It may be necessary to update your browser to the latest version; see instructions at the end of the document to update Chrome.

The SIM Bridge login is at:

### http://simbridge.campbell.edu/

Which will resolve to http://simbridge.campbell.edu/ui2/login

The SimCapture Landing page will appear as shown below:

| Quick Debrief                                | My Courses                                                                                                    |                                                                                |                |  |
|----------------------------------------------|----------------------------------------------------------------------------------------------------|--------------------------------------------------------------------------------|----------------|--|
| Debrief Session                              | PA Spring 2014 - Class of 2015 (Archive                                                                              | d)                                                                             |                |  |
| ISBON<br>IO 85 OSCE 01 - 2020                | PA Spring 2015 - Class of 2016 (Archiver<br>PA OSCE Learner Self Evaluation<br>PA SM Assessment - C4 1/20/15         | <li>d) 0/2 Evaluations Complete<br/>Evaluating: Self<br/>Evaluating: Self</li> | View Results   |  |
| ATE OF SESSION<br>Aar 4, 2021 (8 months ago) | 2 DO Clinical Skills Block 5 - 2015 (Archived)<br>DO 85 Complete H&P Note<br>DO 85 Complete H&P Note - Outside Pt. 2 | 0/2 Evaluations Complete<br>Evaluating: Self<br>Evaluating: Self               | View Results   |  |
|                                              | DO MS3 Call Back Friday - 2016-17                                                                                    | 2/2 Evaluations Complete                                                       | View Results • |  |
| bur Activity                                 |                                                                                                    |                                                                                |                |  |

## **Accessing Evaluations and Viewing Results**

See "My Active Courses" for incomplete/complete evaluations. To access incomplete

evaluations ,click the dropdown arrow  $\checkmark$ . Click on "View Results" to see evaluation which have been completed.

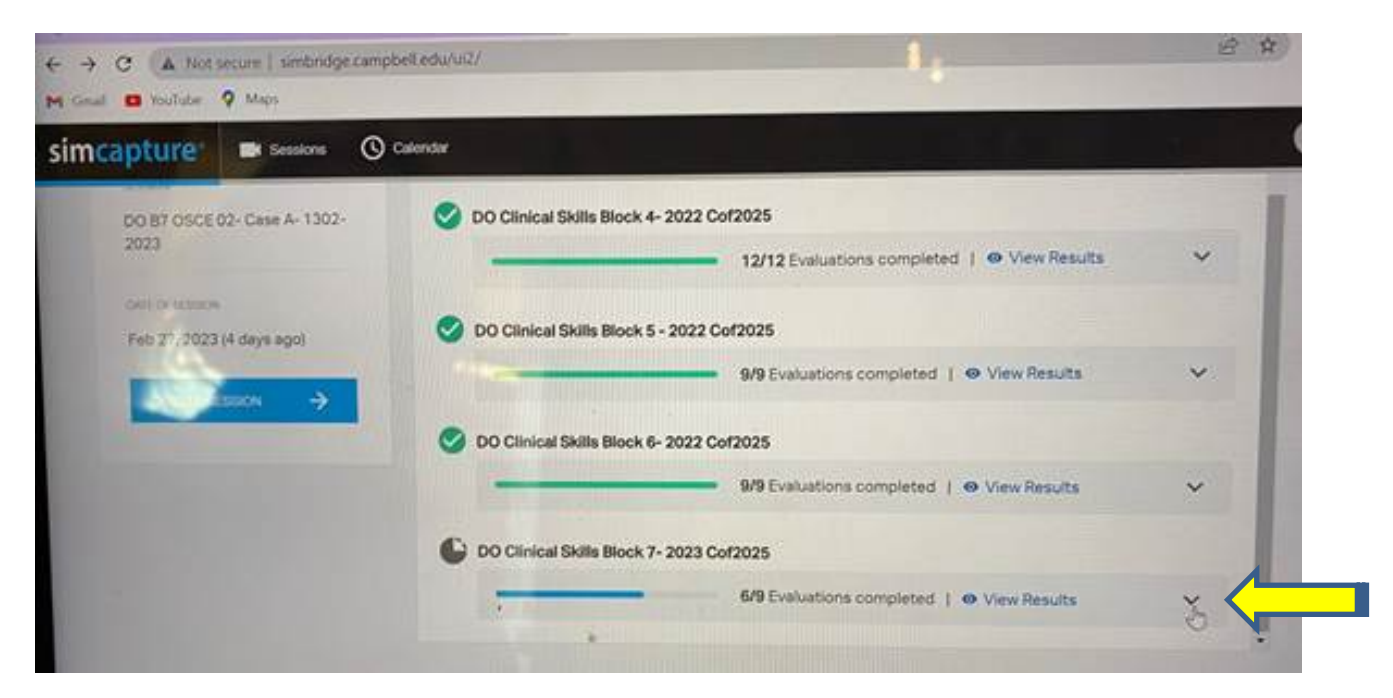

Once you click the dropdown arrow, you should be able to see which evaluations have yet to be completed. If it is Blue you can click on it to complete the evaluation, if it is Gray, it has been completed and results can be seen under "View Results".

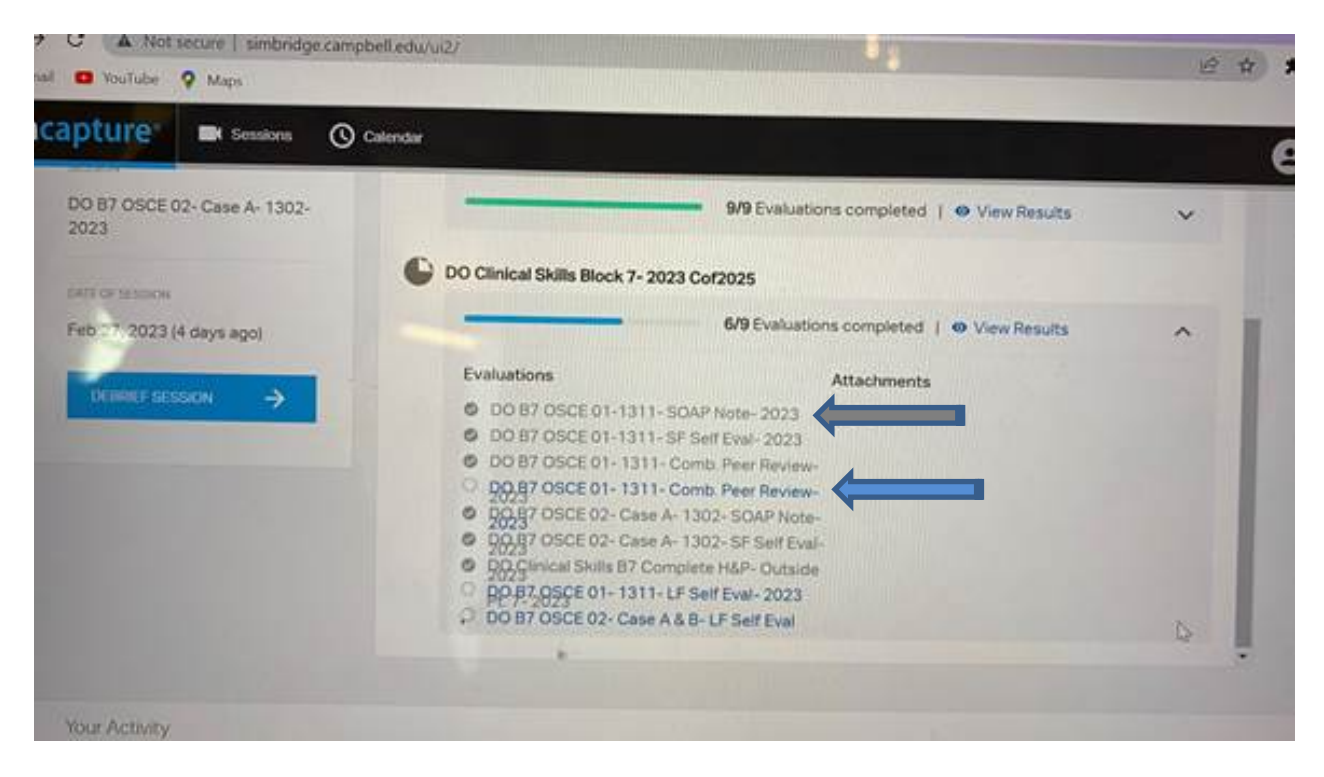

**Note:** If you get an error code when looking under "View Results" it may simply mean that the scoring of the evaluation has not been completed by the individual assigned to do the grading. Check back later to see if the results have become available.

If you are interested in viewing the video from your encounter, click on "Sessions" in the header bar next to SimCapture.

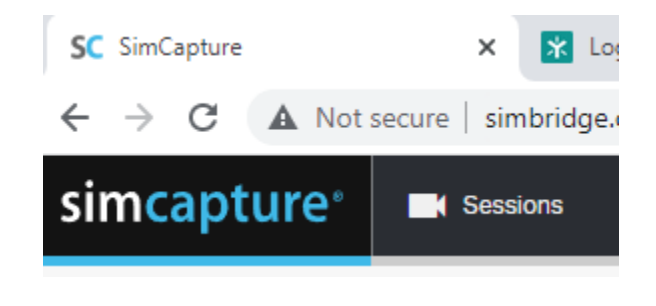

## **Scoring Interface**

**NOTE:** Once you hit Submit, there is **NO going back**.

#### Scoring

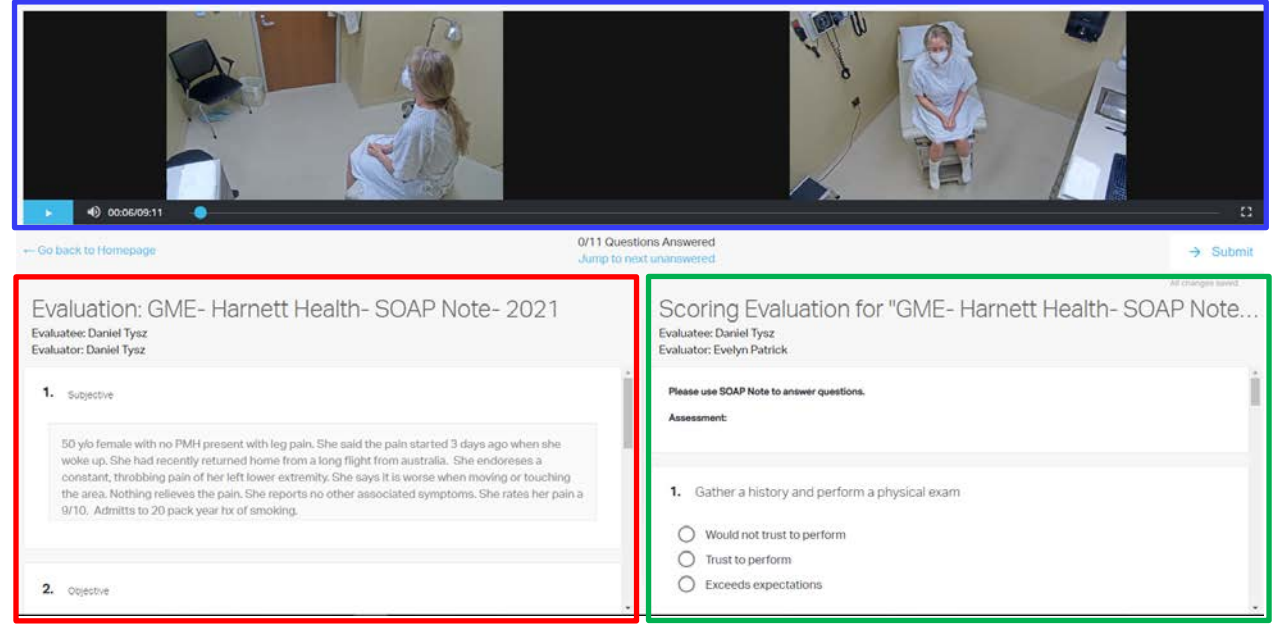

There are three areas to work with.

- 1) The video recording of the encounter
- 2) The evaluation completed by the student (in this case the SOAP note)
- 3) The scoring evaluation that you (the evaluator) are going to complete.

Once you have filled out the complete scoring evaluation click - submit.

#### The Video Layout – (Blue Rectangle)

Along the bottom of the Video screen, there are five functions: (Left to right)

- 1. Play/Pause Button
- 2. Speaker volume
- 3. Time code MM:SS out of total MM:SS
- 4. Scrub Bar to move forward and backward through the video.
- 5. Full Screen to view enlarged video

#### Learner/student evaluation to be scored – (Red Rectangle)

To review this evaluation, use the scroll bar on the right side to move up and down the document.

#### Scoring Evaluation to be completed by Instructor – (Green Rectangle)

Move up and down the scoring evaluation questions using the scroll bar on the right side.

0/11 Questions Answered Jump to next unanswered

In the center of the screen, the system will keep track of the number of questions you have answered out of the total questions to complete.

You can also use "Jump to Next Unanswered" to be taken to any incomplete questions which has been skipped.

#### How to Update Chrome -

To update Google Chrome:

- 1. On your computer, open Chrome.
- 2. At the top right, click More
- 3. Click Help > About Google Chrome.
- 4. Click **Update Google Chrome**.
  - Important: If you can't find this button, you're on the latest version.
- 5. Click Relaunch.

The browser saves your opened tabs and windows and reopens them automatically when it restarts. Your Incognito windows won't reopen when Chrome restarts. If you'd prefer not to restart right away, click **Not now**. The next time you restart your browser, the update will be applied.